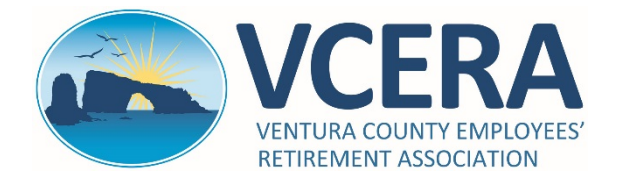

## ADP QUICK-START GUIDE FOR VCERA RETIREES AND PAYEES https://my.adp.com

#### **REGISTRATION – PAGE 1 OF 2**

To use the ADP web portal, you must self-register. The ADP web portal allows you to view and print your monthly VCERA pay statements issued through ADP and to sign up for paperless statements.

| Step 1                                                                                                    | Step 2                                                                                                    |
|----------------------------------------------------------------------------------------------------|----------------------------------------------------------------------------------------------------|
| Go to https://my.adp.com and click on "Register<br>Now," or download the free ADP Mobile app.                                         | Enter registration code <b>VCERA1-ONLINE</b> and click on "Next" to continue.                                                                                                    |
| Log in to ADP<br>USER ID*<br>PASSWORD *<br>Remember User ID<br>LOG IN<br>FORGOT YOUR IDIPASSWORD?<br>First Time User?<br>REGISTER NOW | Create your account<br>Registration code                                                                                                    |
| Step 3                                                                                                    | Step 4                                                                                                    |
| Enter your first name, last name, Social Security number and date of birth. Then click on "Next."                                     | Verify your identity by answering unique questions.<br>You will have 30 seconds to answer each question.                                                                                                    |
| Identify yourself €         First name*                                                                                               | <ul> <li>Help us verify your identity</li> <li>ADP is committed to safeguarding your information to protect you from fraud due to identity theft. Before you can continue, we need to ask a few questions to make sure that you are really you.</li> <li>These questions and their answer choices are generated from public records and other commercially available data sources. They are not used for any purpose other than to verify your identity. They are not shared with your organization.</li> </ul> |
| For assistance. call VCERA at (805) 677-87                                                                                            | 700 or e-mail memberportal@vcera.org                                                                                                    |

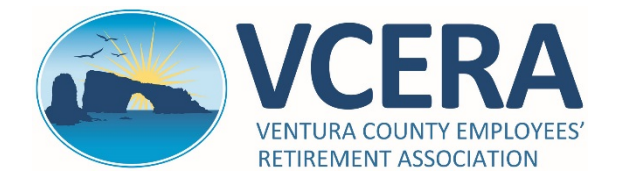

ADP QUICK-START GUIDE FOR VCERA RETIREES AND PAYEES https://my.adp.com

### **REGISTRATION – PAGE 2 OF 2**

| Step 5                                                                                                    | Step 6                                                                                                    |
|----------------------------------------------------------------------------------------------------|----------------------------------------------------------------------------------------------------|
| Enter your email address and telephone number.<br>Then click on "Next."                                                                                                    | ADP will generate a unique User ID for you.<br>Create a password. (Passwords are case sensitive.)                                                      |
| Tell us how to reach you   Primary email address (used for notifications) <ul> <li>Business ○ Personal</li> </ul> Primary mobile phone number <ul> <li>United States +1</li> <li>Business ○ Personal</li> </ul> NEXT | Memorize your user ID and password now, so you remember them later.                                                                                    |
| Sten 7                                                                                                    |                                                                                                    |
| Step /                                                                                                    | Step 8                                                                                                    |
| Select security questions and provide answers.<br>Then click the "Accept Terms and Conditions" box.                                                                                                    | Step 8<br>If you supplied an email address during<br>registration, you will receive an automated email<br>from ADD to complete your account activation |

For assistance, call VCERA at (805) 677-8700 or e-mail memberportal@vcera.org

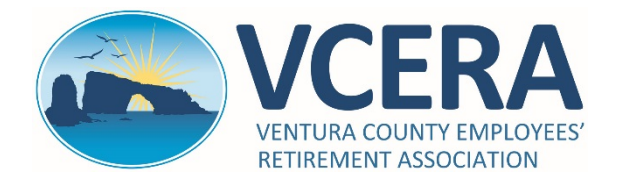

### ADP QUICK-START GUIDE FOR VCERA RETIREES AND PAYEES https://my.adp.com

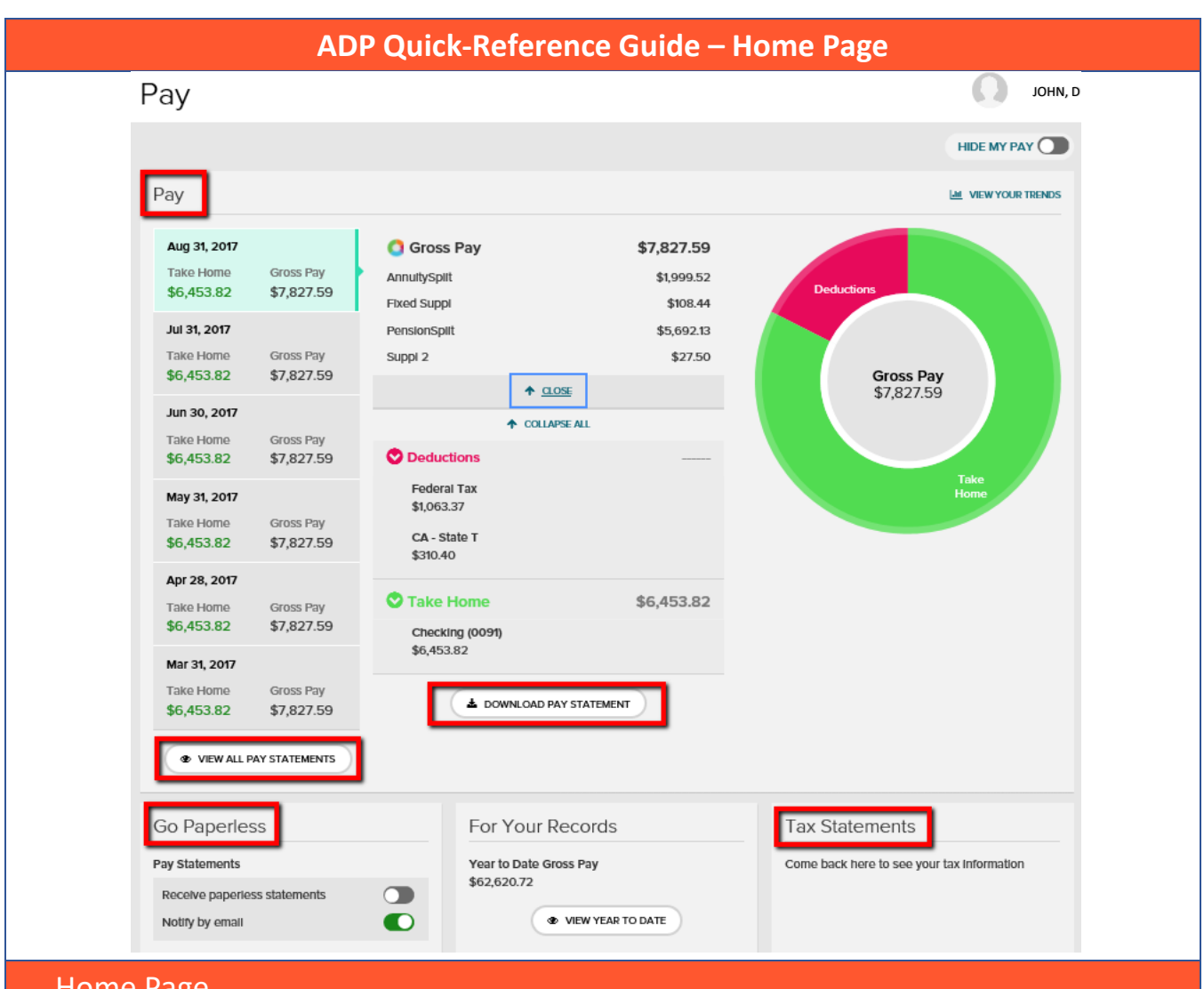

#### Home Page

**Pay**: Displays summaries of your last 6 pay statements (left column). Click on one of the statement summaries to see detailed earnings, deductions and taxes for the month you selected (middle column).

**View All Pay Statements**: Click on this link to view ADP-generated pay statements from April 2016 forward. **Download Pay Statement**: Click on this link to view, download and print monthly pay statements.

**Go Paperless:** You can stop receiving paper copies of your statements and access them online only. Receive paperless statements by activating the paperless statement feature.

**Tax Statements**: Log in to the VCERA Member Portal at <u>https://members.vcera.org</u> to view and print copies of your 1099-R tax documents.

For assistance, call VCERA at (805) 677-8700 or e-mail memberportal@vcera.org

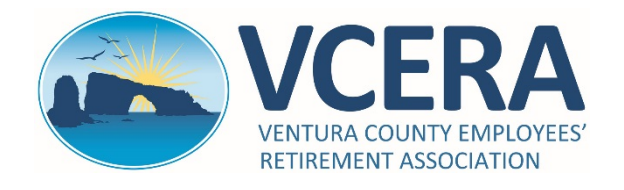

# ADP QUICK-START GUIDE FOR VCERA RETIREES AND PAYEES

https://my.adp.com

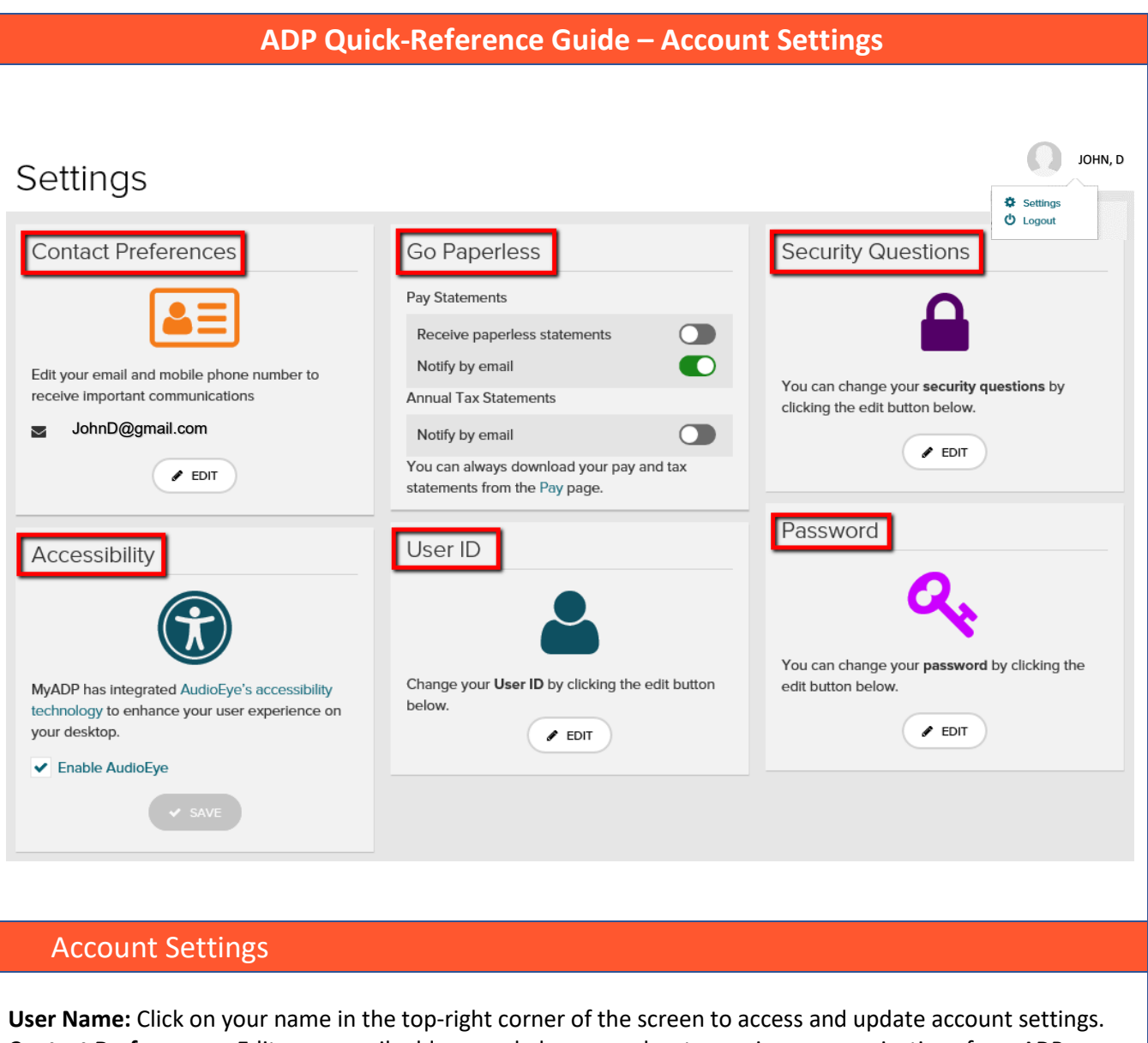

**Contact Preferences:** Edit your email address and phone number to receive communications from ADP. **Go Paperless**: You can stop receiving paper copies of your statements and access them online only. Receive paperless statements by activating the paperless statement feature. **Security Questions**: You can edit your security questions and answers.

Accessibility: Enable ADP's AudioEye technology to have the website content read to you. User ID: You can change the User ID that was automatically assigned to you during registration. Password: You can update your password.

For assistance, call VCERA at (805) 677-8700 or e-mail memberportal@vcera.org